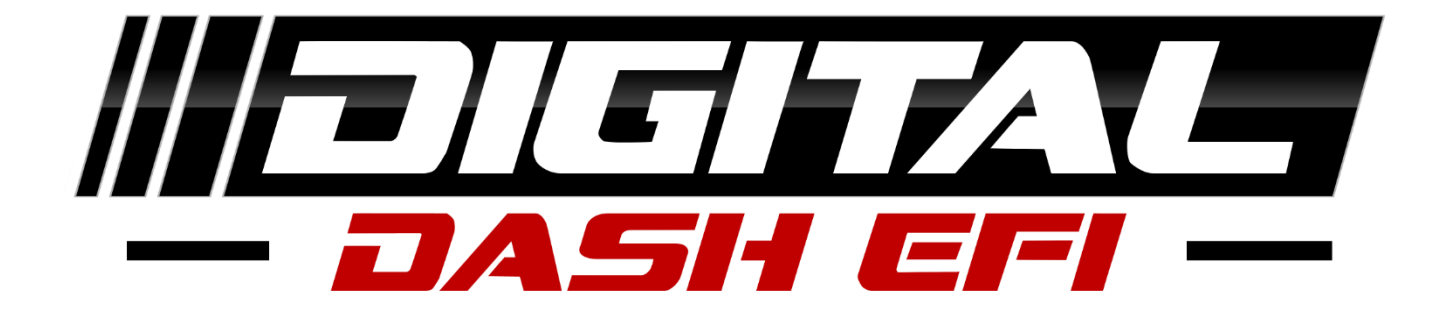

# Utilizing Pro Dash Inputs in TunerStudio

# **Table of Contents**

| TunerStudio CAN Parameters Setup & Configuration | 3  |
|--------------------------------------------------|----|
| Sensor Input Configuration                       | 3  |
| Digital Input Configuration                      | 4  |
| PWM Inputs                                       | 5  |
| Action Management                                | 7  |
| Single Input Trigger                             | 8  |
| Multi Input Trigger                              | 9  |
| Custom Output Channel Examples                   | 10 |
| Persistent Trip Meter                            | 10 |

## **TunerStudio CAN Parameters Setup & Configuration**

These instructions are necessary steps for setup and configuration in TunerStudio for usage of the ADC Inputs from your Pro Dash or Pro Expansion Module within Vehicle Project.

## **Sensor Input Configuration**

MS3 Steps:

- 1. Open CAN-bus/Testmodes tab at the top-right in TunerStudio
- 2. Go to CAN Parameters
- 3. Enable "Enable ADC Polling" (Highlighted in diagram below)
- 4. Setup "CAN ADC selection" (Highlighted in diagram below)
  - a. CAN id = 4
  - b. Table = 7
  - c. Offset

#### 🍓 CAN Parameters

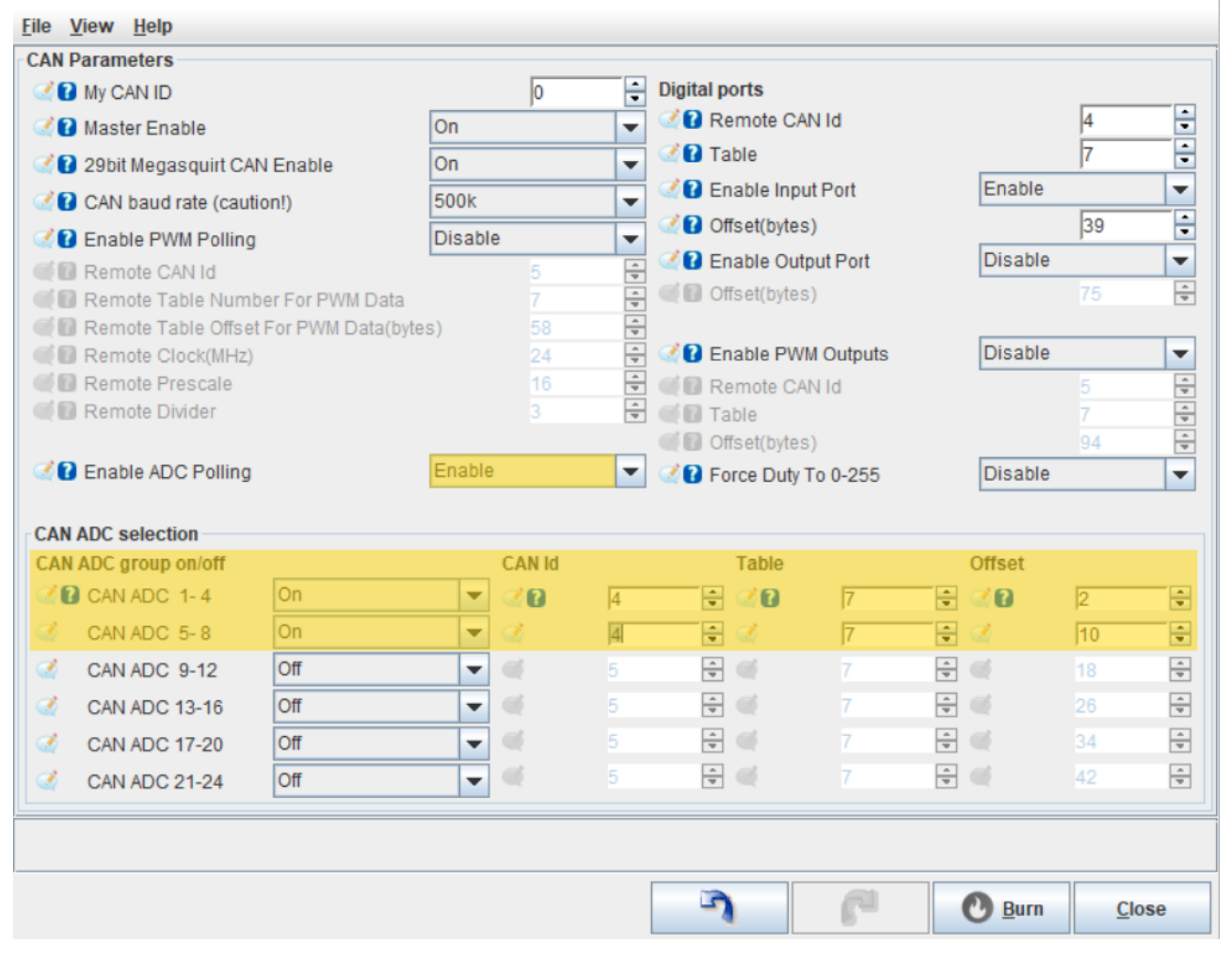

 $\times$ 

## **Digital Input Configuration**

## MS3 Steps:

- 1. Open CAN-bus/Testmodes tab at the top-right in TunerStudio
- 2. Go to CAN Parameters
- 3. Enable "Enable Input Port" (Highlighted in diagram below)
- 4. Setup "Digital ports"
  - a. Remote CAN Id = 4
  - b. Table = 7
  - c. Offset(bytes)
    - i. 47 = Dash's before 2/1/23
    - ii. 39 = Dash's after 2/1/23

| 6 | CAN | Parameters |
|---|-----|------------|
|---|-----|------------|

| <u>F</u> ile <u>V</u> iew <u>H</u> elp    |         |        |                        |         |    |        |
|-------------------------------------------|---------|--------|------------------------|---------|----|--------|
| CAN Parameters                            |         |        |                        |         |    |        |
| CAN ID                                    | 0       | •      | Digital ports          |         |    |        |
| 🔮 👔 Master Enable                         | On      | -      | CAN Id Remote CAN Id   |         | 4  | -      |
| 🔮 👔 29bit Megasquirt CAN Enable           | On      | -      | C 🕜 🕜 Table            |         | 7  | ÷      |
| CAN baud rate (caution!)                  | 500k    | -      | 🖉 🕜 Enable Input Port  | Enable  |    | -      |
| C Enable PWM Polling                      | Disable | -      | 🖉 🕜 Offset(bytes)      |         | 39 | -      |
| Remote CAN Id                             | 5       | A V    | Inable Output Port     | Disable |    | -      |
| 🛒 🕼 Remote Table Number For PWM Data      | 7       | *      | 🥑 🚺 Offset(bytes)      |         | 75 | -<br>- |
| 🛒 🗊 Remote Table Offset For PWM Data(byte | es) 58  | *<br>* |                        |         |    |        |
| Clock(MHz)                                | 24      | *<br>* | 🖉 🛿 Enable PWM Outputs | Disable |    | -      |
| 🛒 🚺 Remote Prescale                       | 16      | -<br>  | CAN Id Remote CAN Id   |         | 5  | *      |
| 🛒 🚺 Remote Divider                        |         | *      | Cable Table            |         | 7  | *<br>* |
|                                           |         |        | 💓 🚺 Offset(bytes)      |         | 94 | *      |
| Carl Enable ADC Polling                   | Enable  | -      | C Porce Duty To 0-255  | Disable |    | -      |

 $\times$ 

## **PWM Inputs**

#### **ProDash PWM Input Settings Steps:**

- 1. Open Pro Dash Setup
- 2. Go to PWM Input settings
- 3. Set PWM Timer to "32 bit" (Highlighted in diagram below)
- 4. Set "Stall threshold" to give a zero value with low pulse count
  - a. Value of 30 suggested to start

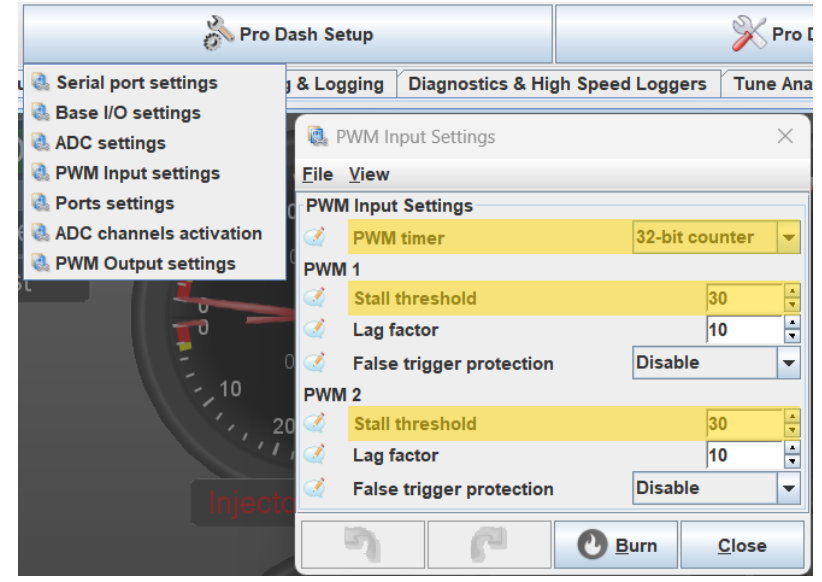

### **ProDash Base I/O Settings Steps:**

- 1. Open Pro Dash Setup
- 2. Go to Base I/O settings
- 3. Set timer prescale to 1 and divider to 0

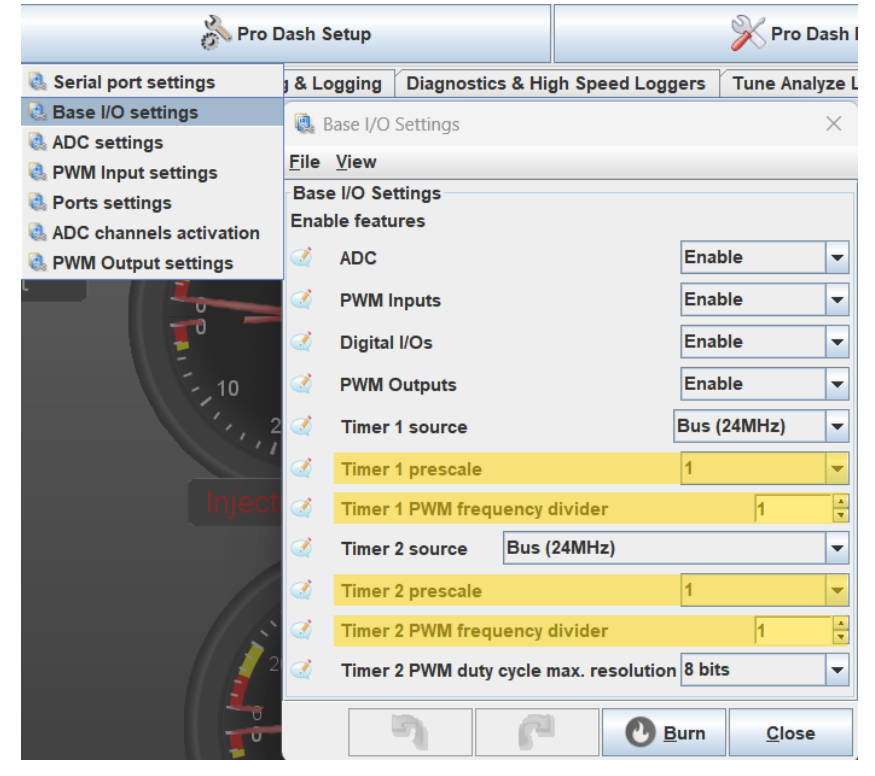

## MS3 Steps:

- Open CAN-bus/Testmodes tab at the top-right in TunerStudio
  - $\circ$  Go to CAN Parameters
  - Enable "Enable PWM Polling"
    - i. CAN id = 4
    - ii. Table for PWM Data = 7
    - iii. Remote Table Offset For PWM Data = 28
      - 1. PWM 1 Offset = 28
        - 2. PWM 2 Offset = 30 for 16 bit and 32 for 32 bit
    - iv. Remote Prescale = 1
    - v. Remote Divider = 0

| Accel Enrich                                                                                                    | Boost                                             | /VVT                                    |                                           | Table<br>choices                                                                             | Ac                                                   | lvanced<br>Engine                                             | 3                | D Tuning<br>Maps                                                                                                    | CAN-bus/                                                                                                    |
|----------------------------------------------------------------------------------------------------|---------------------------------------------------|-----------------------------------------|-------------------------------------------|----------------------------------------------------------------------------------------------|------------------------------------------------------|---------------------------------------------------------------|------------------|----------------------------------------------------------------------------------------------------|----------------------------------------------------------------------------------------------------|
| Accel Enrich     Accel Enrich     CAN Parameters     Eile View Help     CAN Parameters     Accel Enrich     Accel Enrich | AN Enable (<br>ttion!) 5<br>g 3<br>ber For PWM Da | 0<br>Dn<br>000k<br>12bit<br>4<br>4<br>7 |                                           | Table<br>choices<br>igital ports<br>Remote 6<br>Table<br>Cffset(by<br>Cffset(by<br>Offset(by | CAN Id<br>nput Port<br>rtes)<br>Dutput Port<br>rtes) | ivanced<br>Engine<br>5<br>7<br>Disable<br>77<br>Disable<br>75 |                  | D Tuning<br>Maps<br>CAN Paran<br>CAN Proace<br>CAN Realt<br>CAN Realt | CAN-bus/<br>Testmodes<br>Testmodes<br>Icasting<br>Icast Testing<br>me Data Broadcasting 2<br>me Data Broadcasting 3<br>me Data Broadcasting 4<br>ving<br>Gear<br>GPS<br>Clock |
| Remote Table Offs     Remote Table Offs     Remote Clock(MHz     Remote Prescale     Remote Divider     Remote Divider     CAN ADC selection                                                                                                    | et For PWM Data<br>:)<br>g                        | (bytes) 28<br>24<br>1<br>0<br>Disable   | V<br>V<br>V<br>V<br>V                     | Penable P<br>Remote<br>Table<br>Offset(by                                                    | WM Outputs<br>CAN Id<br>(tes)<br>Ity To 0-255        | Disable                                                       |                  | <ul> <li>Dash Broa</li> <li>Check Eng</li> <li>Limp Mode</li> <li>Fallback M</li> <li>Output Te</li> <li>Output Te</li> </ul>                                                                                                    | dcasting<br>ine Light<br>e<br>AP Table<br>st Mode - Inj/Spk<br>st Mode - I/O                                                                                                  |
| CAN ADC group on/off<br>CAN ADC 1-4<br>CAN ADC 5-8<br>CAN ADC 9-12<br>CAN ADC 13-16<br>CAN ADC 13-16<br>CAN ADC 17-20<br>CAN ADC 21-24                                                                                                    | Off<br>Off<br>Off<br>Off<br>Off<br>Off            |                                         | 5<br>5<br>5<br>5<br>5<br>5<br>5<br>5<br>5 | Table                                                                                        | 7 ×<br>7 ×<br>7 ×<br>7 ×<br>7 ×<br>7 ×<br>7 ×<br>7 × | Offset 2 10 10 10 18 26 34 42                                 | 4<br>4<br>4<br>4 | Output Te     Output Te     Output Te     Output Te     Output Te     Injector Se     Inj/Spk Dis     Engine Co     Special Op                                                                                                    | st Mode - I/O 2<br>st Mode - I/O 3<br>st Mode - CAN I/O<br>st Mode - Idle Valve<br>equential Testing<br>abling Test Mode<br>ntrol                                             |
|                                                                                                    |                                                   |                                         | 2                                         | P                                                                                            | 0                                                    | <u>B</u> urn (                                                | lose             | Long Term<br>Long Term<br>Throttle co<br>Throttle Te                                                                                                    | n Trim Settings<br>n Trim Table <u>1</u><br>ontrol (DBW)<br>est Mode                                                                                                    |

## **Action Management**

This feature is only available in <u>TunerStudio Ultra</u>, so if you are using the standard MS version you will need to upgrade your registration to take advantage of this ability.

This feature can be used to take one of the Pro Dash Digital Inputs to trigger an action within TunerStudio. These are typically wired to a momentary push button and triggered on a short or long push of the button.

Examples:

- Change Dashboard
- Reset Trip Meter
- Start/Stop Datalog

Action Triggers = how you want the Action to be triggered

Users Actions = what you would like to happen in TunerStudio

| <u>T</u> ools                                  | <u>H</u> elp                    |  |  |  |  |
|------------------------------------------------|---------------------------------|--|--|--|--|
| Pr                                             | otocol Stats                    |  |  |  |  |
| Up                                             | date / Install Firmware         |  |  |  |  |
| Ad                                             | d Custom Channel Wizard         |  |  |  |  |
| Cu                                             | stom Channel Editor             |  |  |  |  |
| Ac                                             | tion Management                 |  |  |  |  |
| Ca                                             | Calculators •                   |  |  |  |  |
| Tu                                             | TunerStudio Plug-ins            |  |  |  |  |
| Ca                                             | librate TPS                     |  |  |  |  |
| 🍓 Ca                                           | librate MAP/Baro (Miata)        |  |  |  |  |
| 🍓 Ca                                           | librate Battery Voltage (Miata) |  |  |  |  |
| 🍓 Un                                           | /Lock Calibrations (Miata)      |  |  |  |  |
| 🝓 Calibrate T <u>h</u> ermistor Tables (Miata) |                                 |  |  |  |  |
| 🍓 Calibrate AFR Table (Miata)                  |                                 |  |  |  |  |

## **Single Input Trigger**

#### A single input trigger is if you have only **ONE DIGITAL INPUT ACTIVE** at one time

The Digital Inputs status:

- Not active = 1
- Active = 0

#### **Digital Input Variable**

- Digital 1 = canin1\_8AND1\_OC
- Digital 2 = canin1\_8AND2\_OC
- Digital 3 = canin1\_8AND4\_OC
- Digital 4 = canin1\_8AND8\_OC
- Digital 5 = canin1\_8AND 16\_OC
- Digital 6 = canin1\_8AND 32\_OC
- Digital 7 = canin1\_8AND 64\_OC

| Example: | You wire Digital Input 4 to a push button |  |
|----------|-------------------------------------------|--|

Trigger Name: CANT HAVE SPACES

| Action Trigger E | Editor                                                                  |     |
|------------------|-------------------------------------------------------------------------|-----|
| Enabled          | Trigger Name: Change Dashboard (7) Target Action: Move to Dash On Right | -   |
| Trigger Action   | When                                                                    |     |
| Simple           | canin1_8AND8_OC 🗸 <                                                     | 1   |
| Expression       | 1                                                                       | H.7 |
| Reset Conditio   | n                                                                       |     |
| Simple           | canin1_8AND8_OC                                                         | 0   |
| Expression       |                                                                         | -   |
| O Reset after    | α μ                                                                     |     |

#### **Trigger Action When**

• Use "Simple" and then choose the appropriate Digital Input Variable that it wired to the push button

#### **Reset Condition**

- Simple this is for momentary push button
- Reset After this is for a Press and HOLD option which you select the number of seconds to hold the button

## Multi Input Trigger

## A multi input trigger is if you have **MULTIPLE DIGITAL INPUTS ACTIVE** at the same time

Total Digital Input Not Active = 127

Digital Input Values

- Digital 1 = 1
- Digital 2 = 2
- Digital 3 = 4
- Digital 4 = 8
- Digital 5 = 16
- Digital 6 = 32
- Digital 7 = 64

| Math Example: Digital 4 and Digital 5 Active for Trigger Action |  |  |  |  |
|-----------------------------------------------------------------|--|--|--|--|
|                                                                 |  |  |  |  |
|                                                                 |  |  |  |  |
|                                                                 |  |  |  |  |
|                                                                 |  |  |  |  |
|                                                                 |  |  |  |  |
|                                                                 |  |  |  |  |

#### Trigger Name: CANT HAVE SPACES

Example:

Condition: Digital 4 & 5 Inputs Active to Trigger the Reset Trip Meter action

Reset: resets after time delay of 5 seconds

| Action Trigger Editor |                     |                                 |                  |
|-----------------------|---------------------|---------------------------------|------------------|
| Enabled Trigg         | ger Name: ResetTrip | Target Action: Reset Trip Meter | -                |
| Trigger Action When   | 1                   |                                 |                  |
| Simple                | canin1_8            | =                               | ▼ 103            |
| O Expression          |                     |                                 |                  |
| Reset Condition       |                     |                                 |                  |
| Simple                |                     | ▼ >                             | •                |
| © Expression          |                     |                                 |                  |
| Reset after:          | 0 100 200           | 300 400 500                     | 600 <b>5 s</b> . |

# **Custom Output Channel Examples**

|                                | <u>T</u> ools             | <u>H</u> elp            |   |
|--------------------------------|---------------------------|-------------------------|---|
|                                | Pr                        | otocol Stats            |   |
|                                | Up                        | date / Install Firmware |   |
| How to create a Custom Channel | Add Custom Channel Wizard |                         |   |
|                                | Cu                        | stom Channel Editor     |   |
|                                | Ac                        | tion Management         |   |
|                                | Ca                        | Iculators               | • |
|                                | Tu                        | nerStudio Plug-ins      | • |

## Persistent Trip Meter

Persistent = saves the current value and doesn't reset the value after shutdown of TunerStudio

| Simple  Advanced                    |                                  |                     |  |  |  |  |  |
|-------------------------------------|----------------------------------|---------------------|--|--|--|--|--|
| OutputChannel Expression Editor     |                                  |                     |  |  |  |  |  |
| Channel Name: persistedtripmete     | er 🕐 Units: mi                   |                     |  |  |  |  |  |
| Expression:                         |                                  | •                   |  |  |  |  |  |
| persistentAccumulate( 0 + (tsInputS | SpeedMPH / 3600) * (deltatime) ) |                     |  |  |  |  |  |
|                                     |                                  |                     |  |  |  |  |  |
|                                     |                                  |                     |  |  |  |  |  |
| + - / * % &                         | > < != Not And Or                | ( )                 |  |  |  |  |  |
| Channels                            | Cal Parameters                   | Functions           |  |  |  |  |  |
| accDecEnrich                        | ac_delay_since_last_on           | abs()               |  |  |  |  |  |
| accDecEnrichPcnt                    | ac_idleup_adder_duty             | accelHp()           |  |  |  |  |  |
| accelEnrich                         | ac_idleup_adder_steps            | accumulate()        |  |  |  |  |  |
| accelx                              | ac_idleup_cl_lockout_mapa        | acos()              |  |  |  |  |  |
| accely                              | ac_idleup_cl_targetadder         | aerodynamicDragHp() |  |  |  |  |  |
| accelz                              | ac_idleup_delay                  | arrayValue()        |  |  |  |  |  |
| accEnrichMS                         | ac_idleup_io_in                  | asin()              |  |  |  |  |  |
|                                     |                                  | atan()              |  |  |  |  |  |